## INSTALACE OFFICE DO POČÍTAČE

Naše škola umožňuje využívat svým žákům Office365 (obsahující např. úložiště OneDrive, poštovní program Outlook, aplikaci Teams programy Word, Excel, PowerPoint atd). Balíček kancelářských programů Office365 lze požívat on-line přímo v internetovém prohlížeči (verze on-line jsou trochu zjednodušené), nebo si jej mohou žáci instalovat také do svých počítačů a získat tak plnohodnotné verze všech programů. Zde je návod na instalaci:

## **Postup instalace**

Nejprve se přihlaste ke svému účtu. V prohlížeči (ideálně Microsoft Edge) zadejte adresu <u>www.office.com</u> a klikněte na "Přihlásit se"

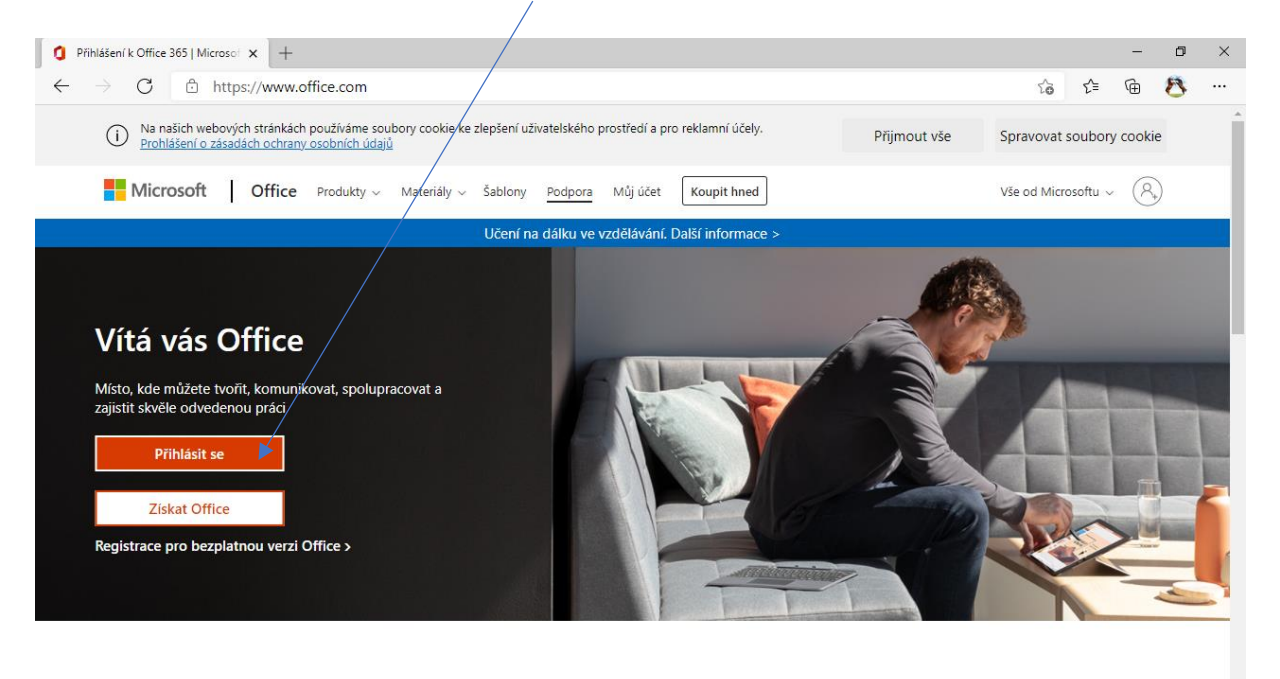

Přihlásíte se svým "školním" emailem a svým heslem:

| 🚦 Filhäineik úhu 🛛 🗙 🕂 | – <b>σ</b> ×                                                  | The The American American Americ                                                                                                    | a ×        |
|------------------------|---------------------------------------------------------------|----------------------------------------------------------------------------------------------------|------------|
| Manual de              | 420-20302011b0. 2 12 12 12 12 12 12 12 12 12 12 12 12 1       | A region de la construit de la construit de la constru | <u>,</u>   |
|                        | Podminky poutiti Ochrana osobnich údajů a soubory cookie ···· | Podminky použiti Ochrana osobnich údají a souboy                                                                                                    | tockie ··· |
| 🗯 🖓 O 🏦 🏙 💽 🜍 🚺 🐂 🤧 🏟  | - 48 97 55 2 5 & 10 49 48 17.2.2021 - 10                      | ST & D C 4 4 3 2 2 2 4 4 4 4 4 4 4 4 4 4 4 4 4 4                                                                                                    | 2021 🖏     |

## Na domovské stránce kliknete na tlačítko

| 1 Domovská stránka               | a Microsoft Offi                                                                             |                                                                                                    |                                                            |                                             |                   |             | _              | 0               | ×        |
|----------------------------------|----------------------------------------------------------------------------------------------|----------------------------------------------------------------------------------------------------|------------------------------------------------------------|---------------------------------------------|-------------------|-------------|----------------|-----------------|----------|
| ← → C                            | https://www.office.com/?aut                                                                  | 1=2                                                                                                    |                                                            |                                             | (†) 5a            | s_=         | দি             | 8               |          |
| Office 365                       |                                                                                              |                                                                                                    |                                                            |                                             | 0 10              | r           |                |                 | JF       |
| <ul> <li>■</li> <li>■</li> </ul> | Dobré odpoledne                                                                              |                                                                                                    |                                                            |                                             | lainstalujte si   | Office      | ~              |                 | Î        |
| w.                               | Milena Fialová + 1 další uži<br>před 5 h                                                     | Nikol Maršálková s vámi sd<br>8. 2.                                                                                                    | Terezie Vaňková upravil(a)<br>(pá v 10:32)                 | Abigail Eva l<br>5. 2.                      | Húšťová s vámi.   |             | ĸ٩             |                 |          |
| •                                |                                                                                              | Turnij v přihvotkéh           Nate         4.4         10.3         1.4         4.4           Nate         4.4         10.3         1.4         4.4           Nate         2.4         1.4         3.4         2.4           Nate         2.4         1.4         3.4         2.4           Nate         1.4         1.5         4.4         1.4         2.4           Nate         1.2         2.4         4.4         1.4         4.4           Nate         1.2         2.4         4.4         1.4         4.4 | Vicalization                                               |                                             | anna uth Pao<br>  |             |                |                 |          |
| •                                | zkouška docházka<br>skolapolanka-my.sharepoi                                                 | turnaj<br>skolapolanka-my.sharepoi                                                                                                    | turnajová tabulka Terezie Vaňk<br>skolapolanka-my.sharepoi | Dokument9<br>skolapolanka-my.sl             | harepoi           |             | jku<br>sko     |                 |          |
| N                                | <b>Poslední</b> Připnuté Sdílené                                                             | se mnou Nenechte si ujít                                                                                                    |                                                            | <b>⊼</b> Na                                 | ihrát a otevřít   | =           | -~             |                 |          |
| <b>\$</b>                        | zkouška docházka g <sup>R</sup><br>OneDrive pro firmy uživatele Petra Janotová » » Documents |                                                                                                    | (po v 16:48) 🖉 Mi                                          | <b>lena Fialová</b> a 1 další uži<br>₂d 5 h | vatel provedli új | pravy.      |                |                 |          |
| ч <b>р</b>                       | pokusx<br>OneDrive pro firmy uživatele Jiří f                                                | iala » » Documents                                                                                                    | (pá v 11:34)                                               |                                             |                   |             |                |                 |          |
| EB                               | Dokument4<br>OneDrive pro firmy uživatele Jiří f                                             | iala » » Documents                                                                                                    | (pá v 11:33)                                               |                                             |                   |             | Váš ná         | ázor _          |          |
| #                                | 🖵 turnaiova tabulka                                                                          | 0 🖬 😌 🗰                                                                                                    |                                                            | 🔹 🤂 🕼                                       | C 🔈 ю             | <b>⊲</b> ») | 1<br>(7. 17. 1 | 7:58<br>2. 2021 | <b>F</b> |

## Poté vyberete "Aplikace Office 365"

| O Domovská stránka Microsoft Off x +     |                                                                                 |                                                                                                    |                                                                                                    |                                                                                                    |             | -          | ٥               | ×  |
|------------------------------------------|---------------------------------------------------------------------------------|----------------------------------------------------------------------------------------------------|----------------------------------------------------------------------------------------------------|----------------------------------------------------------------------------------------------------|-------------|------------|-----------------|----|
| $\leftarrow \  \   \rightarrow \  \   G$ | $\leftarrow \rightarrow$ C $\textcircled{a}$ https://www.office.com/?auth=2     |                                                                                                    |                                                                                                    | + îo                                                                                                    | £≡          | Ē          | 8               |    |
| Office 365                               |                                                                                 | ✓ Hledat                                                                                                    |                                                                                                    |                                                                                                    |             | <u>نې</u>  | ?               | JF |
| n I                                      | Dobrý večer                                                                     |                                                                                                    |                                                                                                    | Nainstalujte si (                                                                                                    | Office      | ~          |                 | A  |
| ⊕<br>∞                                   | Doporučené                                                                      |                                                                                                    | Aplikace Office 365<br>Zahruje aplikace Outlook, OneDrive for<br>Business, Word, Excel, PowerPoint a další. |                                                                                                    |             |            |                 |    |
| ×                                        | Milena Fialová + 1 další uži<br>před 5 h                                        | Nikol Maršálková s vámi sd<br>8. 2.                                                                                                    | Ø Terezie Vaňková upravil(a)     (pá v 10:32)     →                                                         | Další možnosti instalace<br>Umožňuje vybrat jiný jazyk nebo nainstalovat<br>další aplikace, které jsou k dispozici v rámci |             |            |                 |    |
| •                                        |                                                                                 | Turnaj v piškvorkách           Stavě         Stav         Stav< |                                                                                                    | předplatného.                                                                                                    |             |            |                 |    |
| •                                        | zkouška docházka<br>skolapolanka-my.sharepoi                                    | 🛍<br>turnaj<br>skolapolanka-my.sharepoi                                                                                                    | turnajová tabulka Terezie Vaňk<br>skolapolanka-my.sharepoi                                                  | Dokument9<br>skolapolanka-my.sharepoi                                                                                      |             | jku<br>sko |                 |    |
| N                                        | Poslední Připnuté Sdílené se mnou Nenechte si ujít                              |                                                                                                    |                                                                                                    | ↑ Nahrát a otevřít.                                                                                                    | . =         | -~         |                 |    |
| <b>S</b>                                 | zkouška docházka 🦧<br>OneDrive pro firmy uživatele Petra Janotová » » Documents |                                                                                                    | (po v 16:48) Mile<br>před                                                                                   | e <b>na Fialová</b> a 1 další uživatel provedli úp<br>d 5 h                                                                | ravy.       |            |                 |    |
| 5                                        | pokusx<br>OneDrive pro firmy uživatele Jiří Fiala » » Documents                 |                                                                                                    | (pá v 11:34)                                                                                                |                                                                                                    |             |            |                 |    |
| B                                        | Dokument4<br>OneDrive pro firmy uživatele Jiří Fia                              | ıla » » Documents                                                                                                    | (pá v 11:33)                                                                                                |                                                                                                    |             | Váš n      | ázor            |    |
| <b>#</b> $\rho$ <b>0</b>                 | 🖙 turnaiova tabulka                                                             | 0 🖬 😏                                                                                                    |                                                                                                    | 🔂 🕼 😫 🖡 🏷                                                                                                    | <b>⊲</b> ») | 1<br>17.   | 8:00<br>2. 2021 | R  |

Následující okno můžete zavřít a pak klikněte na "Otevřít" (v prohlížeči Edge je to vlevo dole, v jiných prohlížečích může být tato možnost jinde)

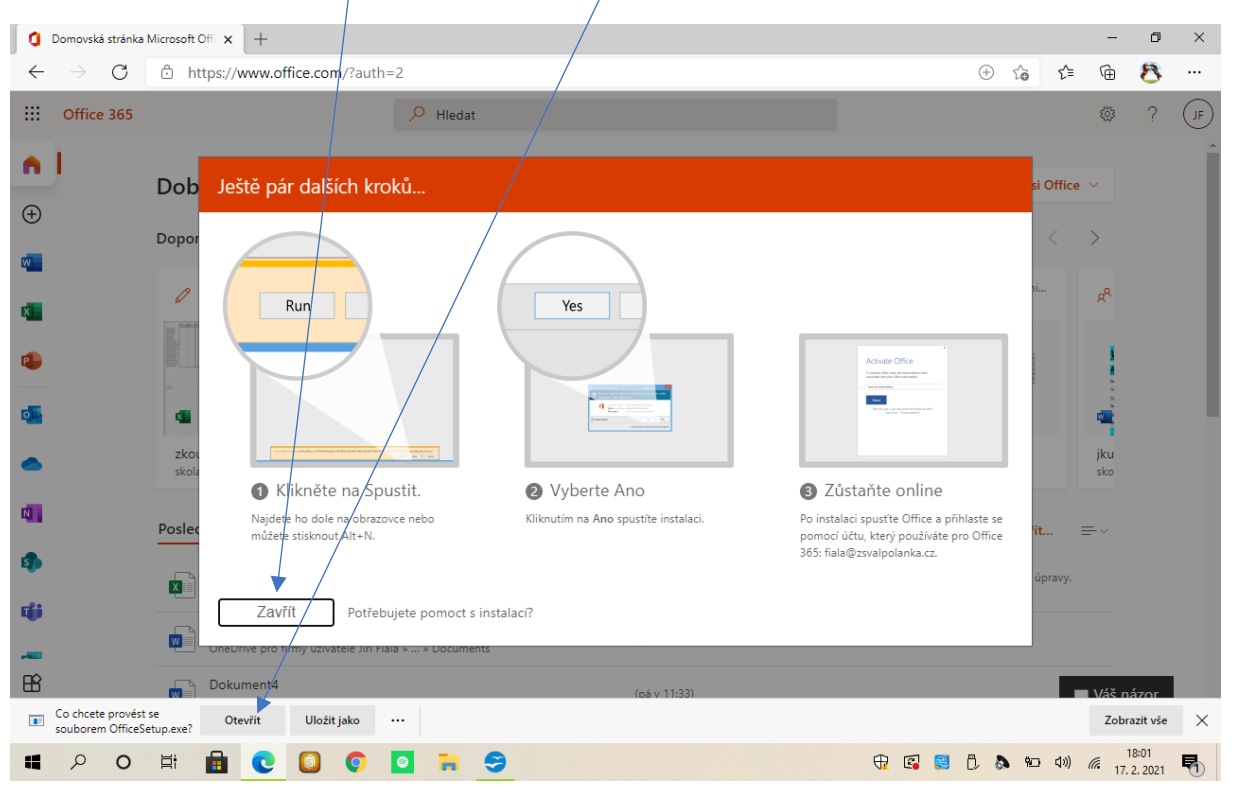

Za malou chvíli začne stahování a instalace. To může trvat celkem dlouho (v závislosti na kvalitě připojení a rychlosti počítače cca 10-30 minut). Postupně uvidíte toto:

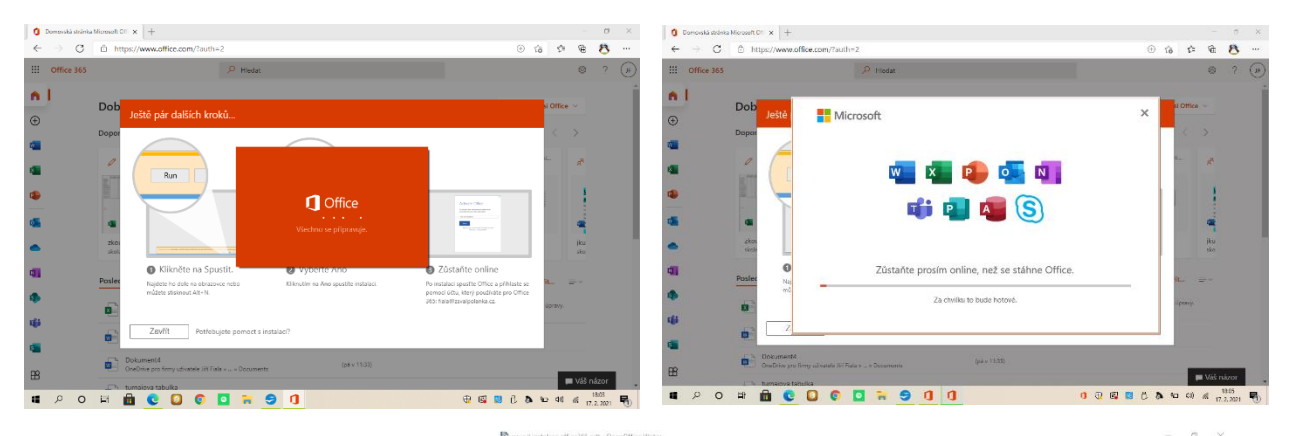

Až uvidíte toto okno, máte téměř vyhráno! Office máte nainstalován v počítači a aplikace již naleznete v nabídce Start. Při prvním přihlášení budete muset provést jeho úvodní nastavení. To ukazuji v dalším návodu.

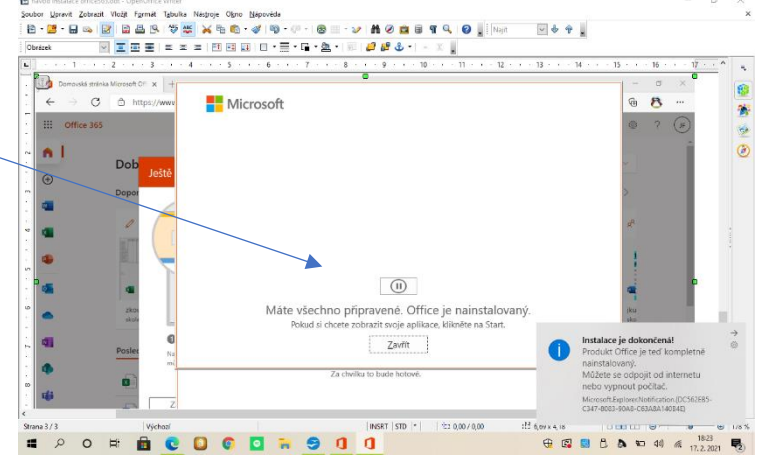

| 1 Domovská stránka Microsoft Off x +                                               |      |     | _              | ٥       | × |
|------------------------------------------------------------------------------------|------|-----|----------------|---------|---|
| $\leftrightarrow$ $\rightarrow$ C $\textcircled{D}$ https://www.office.com/?auth=2 | τô   | £^≡ | Ē              | 8       |   |
| Microsoft                                                                          |      |     |                |         |   |
|                                                                                    | 9 10 | 口)) | <i>(</i> . 17. | 2. 2021 | 2 |